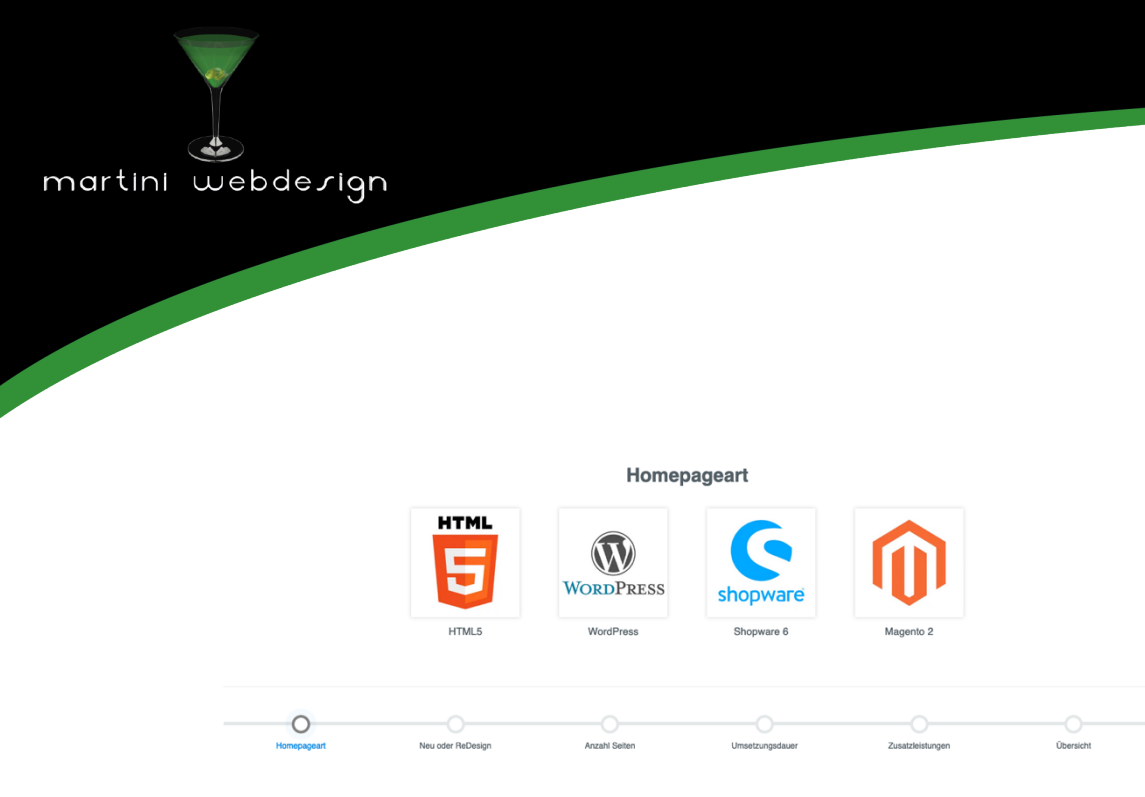

# Shopware 6 Schritt-für-Schritt Preiskalkulator

by Martini Webdesign

Installation, Einstellung und Änderung der Inhalte

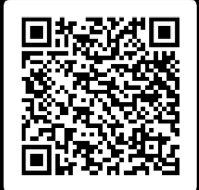

# Inhaltsverzeichnis

| 1 | Insta  | llationsanleitung                           | 3 |
|---|--------|---------------------------------------------|---|
|   | 1.1    | Systemvoraussetzungen                       | 3 |
|   | 1.2    | Installation                                | 3 |
| 2 | Einric | htung des Plugins                           | 4 |
|   | 2.1    | Hinzufügen zu einer Erlebniswelt (CMS-Page) | 4 |
|   | 2.2    | Einstellungen öffnen                        | 4 |
|   | 2.3    | Grundeinstellungen                          | 5 |
|   | 2.4    | Layouteinstellungen                         | 6 |
|   | 2.5    | Einstellungen für einzelnen Schritt         | 8 |
|   | 2.6    | Schritte hinzufügen / entfernen 1           | 0 |
| 3 | Konta  | aktdaten 1                                  | 1 |

# Abbildungsverzeichnis

| Abbildung 1: Plugin installieren                | 3  |
|-------------------------------------------------|----|
| Abbildung 2: Plugin aktivieren                  | 3  |
| Abbildung 3: Block ins CMS-Seite einbinden      | 4  |
| Abbildung 4: Einstellungen öffnen               | 4  |
| Abbildung 5: Grundeinstellungen                 | 5  |
| Abbildung 6: Layouteinstellung Bild             | 6  |
| Abbildung 7: Layouteinstellung Icon             | 7  |
| Abbildung 8: Einstellungen Schritt bei Bildern  | 8  |
| Abbildung 9: Einstellungen Schritt bei Icons    | 9  |
| Abbildung 10: Schritte hinzufügen / entfernen 1 | 10 |

### 1 Installationsanleitung

#### 1.1 Systemvoraussetzungen

Für die Installation unseres Shopware Schritt-für-Schritt Preiskalkulator Plugins werden mindestens folgende System-Konfigurationen benötigt:

- PHP 7.2 oder höher
- Shopware 6.3.0 oder höher

#### 1.2 Installation

Für die Installation des Plugins gibt es zwei Möglichkeiten:

- Hinzufügen über den Plugin Manager im Backend
   Dazu musst Du Dich zunächst den Plugin Manager mit Deinem Shopware Account verbinden. Danach stehen Dir die für diese Domain gekauften Plugins zur Verfügung. Du kannst nun über "Plugin laden" das Plugin hinzufügen.
- Hinzufügen über SFTP
   Lade Dir die .zip-Datei des Plugins aus deinem Shopware Account herunter und
   entpacke es auf Deinem PC / Laptop. Danach musst Du einen SFTP-Client starten und
   den entpackten Ordner in folgendes Verzeichnis deiner Shopware Installation
   kopieren: SHOPWARE ROOT VERZEICHNIS/custom/plugins/

Nach beiden Varianten musst Du noch das Plugin installieren. Du findest das hinzugefügte Plugin unter "Meine Plugins" und kannst es über den Kontext-Button installieren und danach aktivieren.

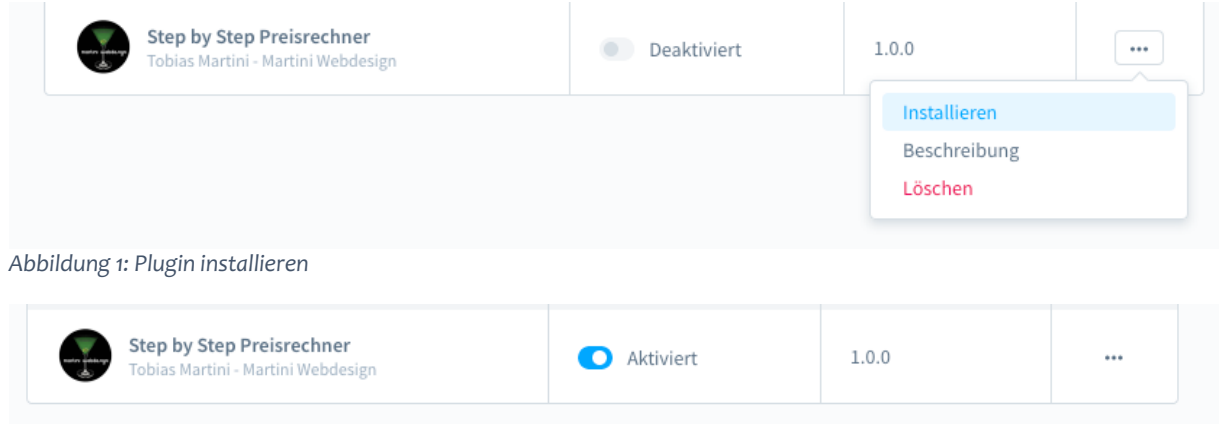

Abbildung 2: Plugin aktivieren

### 2 Einrichtung des Plugins

#### 2.1 Hinzufügen zu einer Erlebniswelt (CMS-Page)

Öffnen oder erstellen Sie die Erlebniswelt-Seite, auf der der Schritt-für-Schritt Preisrechner angezeigt werden soll.

Danach öffnen Sie den Block-Editor und wählen im Auswahlmenü "Block-Kategorie" den Reiter "Text & Bild" aus. Dort finden Sie den Block "Schritt-für-Schritt-Preiskalkulator für CMS-Seiten". Ziehen Sie diesen per Drag´n´Drop in den gewünschten Seitenbereich.

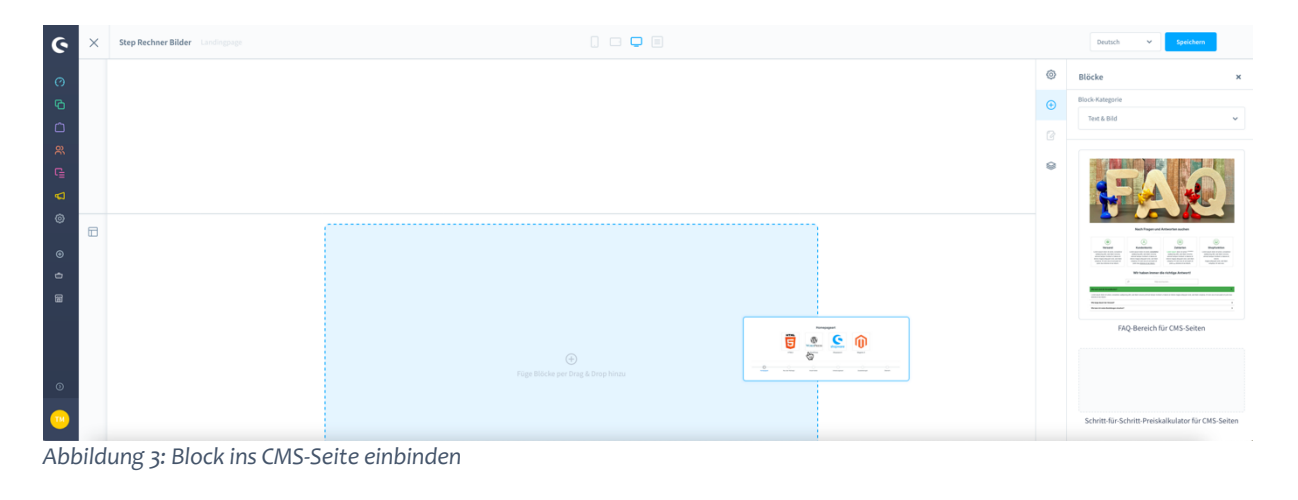

2.2 Einstellungen öffnen

#### Öffnen Sie die Block-Einstellungen

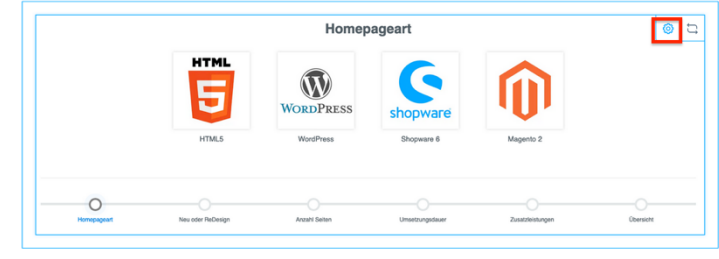

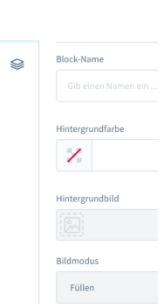

Abbildung 4: Einstellungen öffnen

#### 2.3 Grundeinstellungen

Im Reiter "Grundeinstellungen" können Sie entscheiden, ob im Frontend Bilder oder Icons für die Auswahlmöglichkeiten angezeigt werden soll.

Zusätzlich lässt sich hier der Übergangseffekt zum nächsten Schritt einstellen.

| Grundeinstellungen    | Layouteinstellungen | Einstellung Schritt - 1 | Einstellun |
|-----------------------|---------------------|-------------------------|------------|
| Icons oder Bilder?    |                     |                         |            |
| Bild                  |                     |                         | ~          |
| Wähle Fade-In Effekt  |                     |                         |            |
| fadeIn big            |                     |                         | ~          |
| Wähle Fade-Out Effekt |                     |                         |            |
| fadeOut big           |                     |                         | ~          |
|                       |                     |                         |            |

Abbildung 5: Grundeinstellungen

5

#### 2.4 Layouteinstellungen

Je nach Auswahl des Wertes im Feld "Bild oder Icon" im Reiter "Grundeinstellungen" findest Du hier die entsprechenden Einstellmöglichkeiten. Bei Auswahl von "Bild" kannst Du hier:

- Die Anzahl der Elemente je Reihe auswählen
- Bildschatten ein- / ausschalten
- Bildschattenfarbe definieren
- Hover-Effekt beim Überfahren des Bildes ein- / ausschalten
- Den Text der Auswahlmöglichkeit ein- / ausschalten
- Die Textgröße und -farbe bestimmen
- Die Anzeige des Fortschrittbalken generell oder für Tablet bzw. Mobile Layout ein- / ausschalten

| Grundeinst                                                                                                    | ellungen                                                                                                    | Layouteinstellungen                                                                                                    | Einstellung Schritt - 1                        | Einstei |
|----------------------------------------------------------------------------------------------------|----------------------------------------------------------------------------------------------------|----------------------------------------------------------------------------------------------------|------------------------------------------------|---------|
| Einstellu                                                                                                    | ngen für g                                                                                                    | generelles Layout                                                                                                    |                                                |         |
| 9                                                                                                    |                                                                                                    |                                                                                                    |                                                |         |
| Anzani d                                                                                                    | er Elemente f                                                                                                    | urjeden Schntt                                                                                                    |                                                |         |
|                                                                                                    |                                                                                                    |                                                                                                    |                                                | Ť       |
|                                                                                                    |                                                                                                    |                                                                                                    |                                                |         |
| Einstellu                                                                                                    | ngen für l                                                                                                    | Bilder                                                                                                    |                                                |         |
| 💽 Bi                                                                                                    | dschatten an:                                                                                                    | zeigen?                                                                                                    |                                                |         |
| Farbe d                                                                                                    | es Bildschat                                                                                                    | tens                                                                                                    |                                                |         |
|                                                                                                    | ACCCCCC                                                                                                    |                                                                                                    |                                                |         |
| D Ho                                                                                                    | wer-Effekt auf                                                                                                    | Bild anzeigen?                                                                                                    |                                                |         |
|                                                                                                    |                                                                                                    | 0                                                                                                    |                                                |         |
|                                                                                                    |                                                                                                    |                                                                                                    |                                                |         |
| instellu                                                                                                    | ngen für I                                                                                                    | Entscheidungsüber                                                                                                    | rschrift                                       |         |
| Einstellun<br>Ot<br>Schriftg                                                                                                    | n <b>gen für l</b><br>Ierschrift bei e                                                                                           | Entscheidungsüber<br>den Entscheidungen anzeige<br>tscheidungsüberschrift <b>G</b>                                                                                                    | rschrift                                       |         |
| Einstellun<br>Ob<br>Schriftg                                                                                                    | n <b>gen für l</b><br>Ierschrift bei i<br>Iröße der Ent                                                                          | Entscheidungsüber<br>den Entscheidungen anweige<br>tscheidungsüberschrift 🧲                                                                                                    | n?                                             |         |
| C Ob<br>Schriftg<br>15<br>Farbe d                                                                                                    | ngen für I<br>erschrift bei e<br>röße der Ent<br>er Entscheid                                                                    | Entscheidungsüber<br>den Entscheidungen anzeige<br>tscheidungsüberschrift 🚱<br>ungsüberschrift <b>O</b>                                                                                                    | n?                                             |         |
| C Ob<br>Schriftg<br>15<br>Farbe d                                                                                                    | ngen für I<br>rerschrift bei e<br>röße der Ent<br>er Entscheid<br>#4a545b                                                        | Entscheidungsüber<br>den Entscheidungen anzeigt<br>tscheidungsüberschrift G<br>ungsüberschrift Q                                                                                                    | n?                                             |         |
| Einstellun<br>Schriftg<br>15<br>Farbe d                                                                                                    | ngen für t<br>röße der Ent<br>er Entscheid<br>sta545b                                                                            | Entscheidungsüber<br>den Entscheidungen anzeigt<br>tscheidungsüberschrift G<br>ungsüberschrift Q                                                                                                    | n?                                             |         |
| Cinstellur                                                                                                    | ngen für I<br>Ierschrift bei e<br>Iröße der Ent<br>er Entscheid<br>R4a545b                                                       | Entscheidungsüber<br>den Entscheidungen anzeige<br>tscheidungsüberschrift<br>ungsüberschrift                                                                                                    | rschrift                                       |         |
| Einstellun<br>Schriftg<br>IS<br>Farbe d<br>Einstellun                                                                                                    | ngen für I<br>rröße der Ent<br>er Entscheid<br>sta545b                                                                           | Entscheidungsüber<br>den Entscheidungen anzeige<br>tscheidungsüberschrift<br>ungsüberschrift<br>das Balkenlayout                                                                                            | rschrift                                       |         |
| instellur<br>Schriftg<br>15<br>Farbed                                                                                                    | ngen für i<br>röße der Ent<br>er Entscheid<br>#4a545b<br>ngen für d                                                              | Entscheidungsüber<br>en Entscheidungen anzeigr<br>tscheidungsüberschrift<br>ungsüberschrift<br>das Balkenlayout<br>e im Frontend anzeigen?                                                                  | rschrift n?                                    |         |
| Einstellun<br>Schriftg<br>15<br>Farbed                                                                                                    | ngen für i<br>reschrift bei e<br>röße der Eni<br>er Entscheid<br>#4a545b<br>ngen für o<br>rtschriftsleist                        | Entscheidungsüber<br>len Entscheidungen anzeigr<br>tscheidungsüberschrift<br>ungsüberschrift<br>das Balkenlayout<br>eim Frontend anzeigen?<br>e bei Tablet-Geräten anzeige                                  | rschrift n?                                    |         |
| Einstellun  Control  Control  Contro  Control  Control  Control  Control  Control  Control  C | ngen für i<br>reschrift bei e<br>yröße der Eni<br>er Entscheid<br>stasstebei<br>ngen für e<br>rtschriftsleist<br>rtschriftsleist | Entscheidungsüberschrift<br>den Entscheidungsüberschrift<br>ungsüberschrift<br>das Balkenlayout<br>e im Frontend anzeigen?<br>e bei Tablet-Geräten anzeige<br>e bei mobilen Geräten anzeige                 | rschrift  n7  n7  n  n  n  n  n  n  n  n  n  n |         |
| Einstellun  Schriftg  IS  Farbed  Einstellun  Einstellun  Fo  Fo  Fo  Fo  Fo  Fo  Fo  Fo  Fo  F                                                                                                    | ngen für i<br>erschrift bei e<br>er Entscheid<br>#4a545b<br>ngen für o<br>rtschriftsleisti                                       | Entscheidungsüber<br>len Entscheidungen anzeigr<br>tscheidungsüberschrift<br>ungsüberschrift<br>das Balkenlayout<br>e im Frontend anzeigen?<br>e bei Tablet-Geräten anzeigr<br>e bei Tablet-Geräten anzeigr | rschrift  n?                                   |         |

6

Bei Auswahl von "Icon" kannst Du hier:

- Die Anzahl der Elemente je Reihe auswählen
- Größe und Farbe der Icons einstellen
- Rahmen ein- / ausschalten
- Rahmenfarbe definieren
- Runder Rahmen ein- / ausschalten
- Die Anzeige des Fortschrittbalken generell oder für Tablet bzw. Mobile Layout ein- / ausschalten

| Eler | ment-Einstellungen                                                                                              | ×             |
|------|----------------------------------------------------------------------------------------------------|---------------|
| <    | Grundeinstellungen Layouteinstellungen Einstellung Schritt - 1                                                  | Einstellun; > |
|      | Einstellungen für generelles Layout                                                                             |               |
|      | Carabil der Elemente Für joden Schritt                                                                          | ~             |
|      | Einstellungen für Icons                                                                                         |               |
|      | Gräße der Symbole 🎱                                                                                             |               |
|      | 40                                                                                                    |               |
|      | Farbe der Icons 0                                                                                               |               |
|      | 844x74c                                                                                                    |               |
|      | Rahmen um Element arusigen?                                                                                     |               |
|      | Farbe des Rahmens 🧿                                                                                             |               |
|      | here and a second second second second second second second second second second second second second second se |               |
|      | Rahmen rund damte liten?                                                                                        |               |
|      |                                                                                                    |               |
|      | Einstellungen für Entscheidungsüberschrift                                                                      |               |
|      | O Überschrift bei den Entscheidungen anzeigen?                                                                  |               |
|      | Schriftgröße der Entscheidungsüberschrift O                                                                     |               |
|      | 15                                                                                                    |               |
|      | Farbe der Entscheidungsüberschrift 🔍                                                                            |               |
|      | Ha545b                                                                                                    |               |
|      |                                                                                                    |               |
|      | Einstellungen für das Balkenlayout                                                                              |               |
|      | Fortachrittaleiste im Frontend anzeigen?                                                                        |               |
|      | •                                                                                                    |               |
|      |                                                                                                    |               |
|      | Fortschrittaleiste bei mobilen Getäten anzeigen?                                                                |               |
|      |                                                                                                    |               |
|      |                                                                                                    |               |
|      |                                                                                                    | Fertig        |
| Abbi | ildung 7: Lavouteinstellung Icon                                                                                |               |

#### 2.5 Einstellungen für einzelnen Schritt

Je nach Auswahl des Wertes im Feld "Bild oder Icon" im Reiter "Grundeinstellungen" findest Du hier die entsprechenden Einstellmöglichkeiten.

- Überschrift für den Schritt eingeben
- Bild für Auswahlmöglichkeit hochladen / auswählen bzw. Icon auswählen
- Name und Wert für die Auswahlmöglichkeit eingeben

Über den Button "Add" können beliebig viele weitere Auswahlmöglichkeiten hinzugefügt werden.

Über den Button "Remove" kann der letzte Schritt wieder entfernt werden. Sind die Daten für die Auswahlmöglichkeit aber einmal eingegeben werden diese nicht gelöscht. Wird die Auswahlmöglichkeit wieder hinzugefügt werden die Daten wieder angezeigt bzw. können geändert werden.

| < | Grundeinstellungen           | Layouteinstellungen | Einstellung Schritt - 1 | Einstellun <sub>i</sub> : |
|---|------------------------------|---------------------|-------------------------|---------------------------|
| N | lame für Schritt im Frontend |                     |                         |                           |
|   | Homepageart                  |                     |                         |                           |
| E | lemente für diesen Schri     | tt                  |                         |                           |
|   | 0                            |                     |                         |                           |
|   | html5.webp                   | )                   |                         | 2                         |
|   | Name für Element1            |                     |                         |                           |
|   | HTML5                        |                     |                         |                           |
|   | Wert für Element1            |                     |                         |                           |
|   | 500                          |                     |                         |                           |
|   |                              |                     |                         |                           |
|   |                              |                     |                         |                           |
|   | Add                          |                     | Remove                  |                           |
|   |                              |                     |                         |                           |

| < | Grundeinstellungen           | Layouteinstellungen | Einstellung Schritt - 1 | Einstellun; > |
|---|------------------------------|---------------------|-------------------------|---------------|
|   | Name für Schritt im Frontend |                     |                         |               |
|   | Homepageart                  |                     |                         |               |

#### Elemente für diesen Schritt

|                   |  |   | Δ |   |  | 9 | 2 |   |  |  |
|-------------------|--|---|---|---|--|---|---|---|--|--|
| Д                 |  |   | P |   |  |   | R | ۵ |  |  |
| Д                 |  |   | 0 | 4 |  | + |   | 8 |  |  |
|                   |  | æ |   |   |  |   |   |   |  |  |
| HTML5             |  |   |   |   |  |   |   |   |  |  |
| Wert für Element1 |  |   |   |   |  |   |   |   |  |  |
| 500               |  |   |   |   |  |   |   |   |  |  |

Fertig

Abbildung 9: Einstellungen Schritt bei Icons

2.6 Schritte hinzufügen / entfernen

Über die beiden Button ",+" und ",—" können weitere Schritte hinzugefügt / entfernt werden. Sind bereits Daten in einem Schritt eingegeben und wird dieser über ",—" entfernt bleiben die Daten erhalten und sind nach Aktivierung des Schrittes wieder verfügbar. Es können maximal zehn Schritte eingestellt werden.

| lung                         | Schritt - 3 | B Eir      | stellung | Schritt - 4 | 4 Ei | nstellung | ; Schritt - | 5 | * | - > |  |
|------------------------------|-------------|------------|----------|-------------|------|-----------|-------------|---|---|-----|--|
| Name für Schritt im Frontend |             |            |          |             |      |           |             |   |   |     |  |
| Zu                           | satzleistun | gen        |          |             |      |           |             |   |   |     |  |
| Elem                         | ente für d  | liesen Sc  | hritt    |             |      |           |             |   |   |     |  |
|                              | •           |            |          |             |      |           |             |   |   |     |  |
|                              |             |            |          |             |      |           | 9           | R |   |     |  |
|                              | 4           |            |          |             |      |           |             |   | 0 |     |  |
|                              |             |            |          |             |      |           | +           |   |   |     |  |
|                              |             |            |          |             |      |           |             |   |   |     |  |
|                              | Name für    | Element1   |          |             |      |           |             |   |   |     |  |
|                              | Keine       | Zusatzleis | tungen   |             |      |           |             |   |   |     |  |
|                              | Wert für E  | lement1    |          |             |      |           |             |   |   |     |  |
|                              | 0           |            |          |             |      |           |             |   |   |     |  |
|                              |             |            |          |             |      |           |             |   |   |     |  |
|                              |             |            |          |             |      |           |             |   |   |     |  |

Abbildung 10: Schritte hinzufügen / entfernen

## 3 Kontaktdaten

Unseren Service für dieses Plugin erreichen Sie unter: <a href="mailto:support@martini-webdesign.de">support@martini-webdesign.de</a>

Unser Impressum finden Sie hier: <u>https://www.martini-webdesign.de/impressum.html</u>